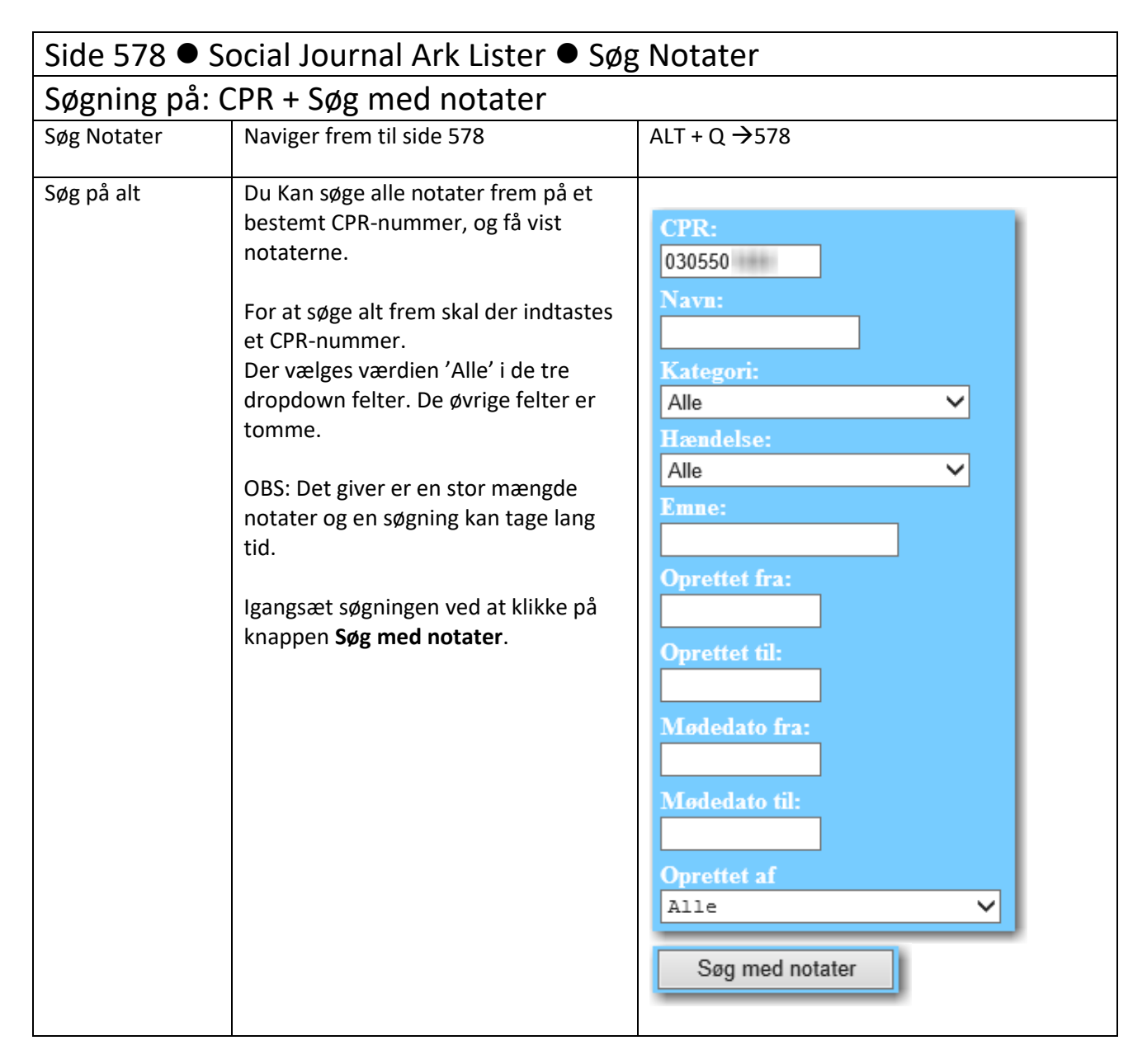

| Søgeresultat                                                                                                    | Liste: List Notater side 578V                                                                                                    |                                                                                                    |  |  |  |  |  |  |  |  |
|----------------------------------------------------------------------------------------------------|----------------------------------------------------------------------------------------------------|----------------------------------------------------------------------------------------------------|--|--|--|--|--|--|--|--|
| List notater                                                                                                    | Søgning på et konkret CPR-nummer og                                                                                                    | Kilk på Abn under                                                                                                    |  |  |  |  |  |  |  |  |
| Opret nyt Notat Uds<br>Notat:<br>CPR: 030550<br>Antal Notater: 19                                                                                                    | Km Søg med notater giver denne resultatliste<br>Der vises antal notater på det konkrete<br>CPR-nummer. Og der viser<br>familierelationer til personen.                                                          | Kilk på Abn under Into og<br>få vist CPR-detaljer om<br>personen i side 101<br>Brew/Økonomi og få vist<br>stamoplysninger om<br>personen i side 250. |  |  |  |  |  |  |  |  |
| CPR Navn                                                                                                    | Adresse                                                                                                    | Type Køn Alder Notater Info Bi w/Økonomi Mappe                                                                                                    |  |  |  |  |  |  |  |  |
| 030550 Minna<br>190952<br>010486<br>030584                                                                                                    | Klik på et CPR-nummer Hamiliendelson gl. 2630 Taastrup<br>relationerne, og der vises notater på det 26 0 Taastrup<br>valgte CPR-nummer (b. 2800 R.g.)<br>Lyngby                                                 | Aktuelle K 63 19 Abn Abn   Gift M 61 3 Abn Abn   Barn M 27 5 Abn Abn   Barn M 29 0 Abn Abn                                                           |  |  |  |  |  |  |  |  |
| 18-02-2014 14.02:37 Sys<br>Link til notat Tazakersel om<br>Bilag vedhæftet <u>Åbn</u><br>CPR: 030550 Minna<br>Mødedato: 10-02-2014<br>Oprettet af mil                                                                                                    | Austria (1) Handis apområd (1) Handis apområd (1)<br>Klik på notatdatoen og det<br>konkrete notat åbnes i side 578A<br>austrikk på linket bl notatet, og der åbnes det<br>notat, der linkes til fra dette notat | Bladrer eet notat frem<br>Kiik på Abn under<br>Mappe og få vist et evt.<br>dokumentarkiv i<br>filsystemet (K-drevet)                                 |  |  |  |  |  |  |  |  |
| Hjælpeforanstaltning. Væsentlige merudgifter - el-forbrug ifm. hjælpemidler<br>Startperiode: 31-02-2014<br>Shutperiode: 31-12-2014<br>Evt. begrundelse for hjælpemiddel. Der er behov for hjælp til betaling af el, idet den elektriske kørestol<br>belaster el-forbruget i forbindele med hyppige opladninger pga. den kraftige kulde.<br>Alternativet er taxtakørsel om vinteren. |                                                                                                    |                                                                                                    |  |  |  |  |  |  |  |  |
| Klik på inket Åbn og få v<br>der er vedhæftet no<br><u>13-02-201</u> , <u>09-08</u> Føds<br>Bilag vedhæftet <u>Åbn</u><br>CPR: 030550 Minns<br>Mødedato: 11-02-2014<br>Oprettet af mil                                                                                                    | ist de bilag<br>statet<br>el Søger hjemmehjælp (9 Hjemmehjælp) <u>&lt;&lt; &gt;&gt;</u>                                                                                                    |                                                                                                    |  |  |  |  |  |  |  |  |
|                                                                                                    |                                                                                                    |                                                                                                    |  |  |  |  |  |  |  |  |
| Sortering                                                                                                    | Listen er sorteret i datoorden, med<br>det nyeste notat først (faldende<br>sortering).                                                                                                    |                                                                                                    |  |  |  |  |  |  |  |  |
| Visning                                                                                                    | Der vises kun notater tilknyttet det valgte CPR-nummer.                                                                                                    |                                                                                                    |  |  |  |  |  |  |  |  |
|                                                                                                    | Listen viser indholdet i de enkelte<br>notater, hvor notaterne er foldet ud.                                                                                                    |                                                                                                    |  |  |  |  |  |  |  |  |
| Søgeresultat<br>listen                                                                                                    | Uanset hvad der konkret er søgt på,<br>på 578 og knappen Søg med notater,<br>er listen opbygget ens, og viser de<br>samme informationer.                                                                        |                                                                                                    |  |  |  |  |  |  |  |  |

| Forklaring til Søgeresultat Liste: List Notater side 578V |                                                                                                    |                     |                             |                                     |            |        |        |          |            |                |            |  |  |
|-----------------------------------------------------------|----------------------------------------------------------------------------------------------------|---------------------|-----------------------------|-------------------------------------|------------|--------|--------|----------|------------|----------------|------------|--|--|
| List notat                                                | er 1                                                                                               |                     |                             |                                     |            |        |        |          |            |                |            |  |  |
|                                                           | and the                                                                                            | and the second      |                             |                                     |            |        |        |          |            |                |            |  |  |
| Opret n                                                   | iyt Notat Uds                                                                                      | knv                 |                             |                                     |            |        |        |          |            |                |            |  |  |
| CPR: 0305                                                 | 550 2                                                                                              |                     |                             |                                     |            |        |        |          |            |                |            |  |  |
| Antal Nota                                                | ater: 19 🛐                                                                                         |                     |                             |                                     |            |        |        |          | 9          | 10             | 11         |  |  |
| CPR 4                                                     | Navn                                                                                               |                     | Adresse                     |                                     | Type       | Ken    | Alder  | Notater  | Info       | Brev/Økonomi   | Марре      |  |  |
| 030550                                                    | Minna                                                                                              |                     |                             |                                     | Aktuelle   | K      | 63     | 19       | Abn        | Åbn            | Abn        |  |  |
| 190952                                                    | AL DESCRIPTION                                                                                     |                     |                             |                                     | Gift       | М      | 61     | 3        | Åbn        | Åbn            | Åbn        |  |  |
| 010486                                                    | its the firm                                                                                       | and here            |                             |                                     | Barn       | М      | 27     | 5        | Åbn        | Åbn            | Åbn        |  |  |
| 030584                                                    | an area and                                                                                        | And Longers         |                             |                                     | Barn       | М      | 29     | 0        | Abn        | Abn            | Abn        |  |  |
| - 14                                                      | -                                                                                                  |                     |                             |                                     |            |        |        |          |            |                |            |  |  |
| 18-02-20                                                  | 14 14:02:37 Sygd                                                                                   | om Ansøger om hj    | ælp til bet af elregning (  | 11 Handicapområdet) <u>&lt;&lt;</u> | 22         |        |        |          |            |                |            |  |  |
| Link til not                                              | tat Taxakørsel om                                                                                  | vinteren 6          |                             |                                     |            |        |        |          |            |                |            |  |  |
| CPR: 030                                                  | S50 Minna                                                                                          |                     |                             |                                     |            |        |        |          |            |                |            |  |  |
| Mødedato                                                  | 10-02-2014                                                                                         |                     |                             |                                     |            |        |        |          |            |                |            |  |  |
| Oprettet al                                               | f. mil                                                                                             |                     |                             |                                     |            |        |        |          |            |                |            |  |  |
| 8                                                         |                                                                                                    |                     |                             |                                     |            |        |        |          |            |                |            |  |  |
| Hjælpefor                                                 | anstaltning: Væser                                                                                 | tlige merudgifter - | el-forbrug ifm. hjælpem     | idler                               |            |        |        |          |            |                |            |  |  |
| Slutperiod                                                | le: 31-12-2014                                                                                     |                     |                             |                                     |            |        |        |          |            |                |            |  |  |
| Evt. begru                                                | ndelse for hjælper                                                                                 | middel. Der er beha | ov for hjælp til betaling a | f el, idet den elektriske ka        | restol     |        |        |          |            |                |            |  |  |
| belaster el-                                              | -forbruget i forbin                                                                                | dele med hyppige (  | opladninger pga. den kr     | aftage kulde.                       |            |        |        |          |            |                |            |  |  |
|                                                           |                                                                                                    |                     |                             |                                     |            |        |        |          |            |                |            |  |  |
| Alternative                                               | et er taxakørsel on                                                                                | n vinteren.         |                             |                                     |            |        |        |          |            |                |            |  |  |
|                                                           |                                                                                                    |                     |                             |                                     |            |        |        |          |            |                |            |  |  |
|                                                           |                                                                                                    |                     |                             |                                     |            |        |        |          |            |                |            |  |  |
|                                                           |                                                                                                    |                     |                             |                                     |            |        |        |          |            |                |            |  |  |
| 1.                                                        | Listen vise                                                                                        | r de notater        | der er søgt frei            | m ved at søge me                    | ed knapp   | en S   | Søg m  | ned no   | tate       | r og et spec   | ifikt      |  |  |
|                                                           | CPR-numn                                                                                           | ner.                |                             |                                     |            |        |        |          |            |                |            |  |  |
| 2.                                                        | Søgning m                                                                                          | ed et konkre        | et CPR-nummer               | . Der vises der fr                  | emsøgte    | CPF    | R-nun  | nmer.    |            |                |            |  |  |
| 3.                                                        | Viser det t                                                                                        | otale antal r       | notater, der er p           | oå det konkrete (                   | PR-num     | mer    | •      |          |            |                |            |  |  |
| 4.                                                        | Viser en lis                                                                                       | ste med fam         | iliemedlemmer               | , der er til det fre                | emsøgte    | CPR    | -num   | nmer. k  | (lik p     | oå det         |            |  |  |
|                                                           | understrea                                                                                         | zede CPR-nu         | mmer viser evt              | . notater på det i                  | pågældei   | nde    | fami   | liemed   | Iem        |                |            |  |  |
| 5                                                         | Viser nota                                                                                         | tets dato. Kl       | ik på den under             | stregede dato og                    | notatet    | fra    | den (  | dag åb   | nes        | i side 578A    |            |  |  |
| 6                                                         | Link til not                                                                                       | at Viser at d       | der er linket fra           | notatet til et and                  | let notat  | Kli    | k nå i | den un   | der        | stregede tel   | kst ng     |  |  |
| 0.                                                        | notatot via                                                                                        | ac. Visci at t      |                             | notatet til et and                  |            | . 1311 | k pu   | uchun    | ucr        | stregette ter  | KSt Og     |  |  |
| 7                                                         | Dilaguadh                                                                                          | es i side 576       | on.<br>Alar ar bilag i      | adbattat natata                     | + 1/11/ 28 | dat    |        | orstrog  | - odo      | Åbp og lig     | <b>t</b> o |  |  |
| 7.                                                        | Bilag vednærtet viser, at der er bilag vednærtet notatet. Klik på det understregede Abn, og liste  |                     |                             |                                     |            |        |        |          |            |                |            |  |  |
| -                                                         | med notat                                                                                          | ets bilag abr       | ies i side 579D.            |                                     |            |        |        |          |            |                |            |  |  |
| 8.                                                        | Viser selve notatteksten.                                                                          |                     |                             |                                     |            |        |        |          |            |                |            |  |  |
| 9.                                                        | . Link til side 101 i folkeregisteret. Klik på det understregede Åbn og der vises detaljer om CPR- |                     |                             |                                     |            |        |        |          |            |                |            |  |  |
|                                                           | nummeret                                                                                           |                     |                             |                                     |            |        |        |          |            |                |            |  |  |
| 10.                                                       | Link til side                                                                                      | e 250. Klik på      | å Åbn og få vist            | stamoplysninger                     | r om pers  | one    | en.    |          |            |                |            |  |  |
| 11.                                                       | Mappe vis                                                                                          | er et link til      | et drev på f.eks            | . en server, hvor                   | gamle sa   | igsm   | nappe  | er ligge | er. B      | l.a. tidligere | e Social   |  |  |
|                                                           | Journal Ar                                                                                         | på personer         | n. Kan være K-d             | revet. Funktione                    | n kan ku   | n br   | uges   | , hvis s | yste       | met er sat o   | ор         |  |  |
|                                                           | med syste                                                                                          | mkonstant n         | nr. 252 på side 5           | 26. Klik på Åbn i                   | kolonne    | n M    | appe   | •        |            |                | •          |  |  |
|                                                           | ,                                                                                                  |                     |                             |                                     |            |        |        |          |            |                |            |  |  |
|                                                           |                                                                                                    |                     |                             |                                     |            |        |        |          |            |                |            |  |  |
|                                                           |                                                                                                    |                     |                             |                                     |            |        |        |          |            |                |            |  |  |
| Version                                                   | n 3                                                                                                | Dato: 06 0          | 2.2018/MBI                  |                                     |            |        |        | KIV      | <b>/</b> T | KT             |            |  |  |
|                                                           |                                                                                                    |                     |                             |                                     |            |        |        |          |            |                |            |  |  |
|                                                           |                                                                                                    |                     |                             |                                     |            |        |        |          |            |                |            |  |  |